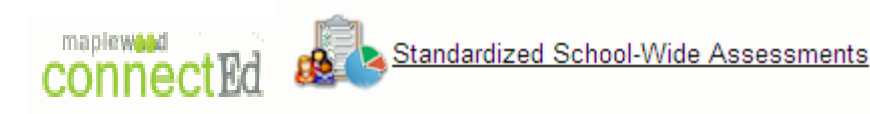

## **USER GUIDE**

Through Maplewood *connectEd*, staff can record and view various assessment data, including:

- ✓ Grade 3, 6 and 9 EQAO Assessments
- ✓ PM Benchmark (K to 3)
- ✓ Developmental Reading Assessment (DRA) (Grades 4 to 8)
- ✓ Ontario Comprehension Assessment (OCA) (Grades 7 to 10)

The Standardized School-Wide Assessments in Maplewood connectEd includes the following benefits:

- ✓ Safe storage of student assessment data
- ✓ Easy to record current student assessment data
- ✓ Easy to view past student assessment data
- Information entered can be viewed by receiving staff which can support student transitions from grade to grade and from elementary to secondary school
- ✓ Information entered supports teachers in their work to understand the baseline level of achievement of their students in support of next steps in instruction and assessment

To access the **Standardized School-Wide Assessments**, log into Maplewood *connectEd* at <u>http://mw.ncdsb.com/</u>, select the school and login with your Maplewood credentials used for reporting.

From the Menu, select Standardized School-Wide Assessments:

| Maplewood connectEd                  |                                                                           | 6       | ) • 🛛 | - 🖬      | 🖶 🕶 Pa  | ge • Safety • Tools • 🕢 • |  |  |  |  |
|--------------------------------------|---------------------------------------------------------------------------|---------|-------|----------|---------|---------------------------|--|--|--|--|
| ConnectEd Arsenault, Ashley (Mrs.)   | Elementary School                                                         |         |       |          |         |                           |  |  |  |  |
| > Menu                               |                                                                           |         |       |          |         | Session Timeout: 19:51    |  |  |  |  |
| Menu                                 |                                                                           |         |       |          |         | ^                         |  |  |  |  |
| Student Records                      | School Calendar<br>Thursday, June 12, 2014 (Day 5, Normal Day)            |         |       |          |         |                           |  |  |  |  |
| Eacher Timetable                     | No Events Scheduled for this Day                                          |         |       |          |         |                           |  |  |  |  |
|                                      |                                                                           |         | Schoo | I Year C | alendar |                           |  |  |  |  |
| Attendance and Seating Plan          |                                                                           | 12      |       |          |         |                           |  |  |  |  |
| -                                    | Sun Mon                                                                   | Tue Wed | Thu   | Fri      | Sat     |                           |  |  |  |  |
| Achievement                          | 1 2                                                                       | 3 4     | 5     | 6        | 1       |                           |  |  |  |  |
|                                      | o 9<br>15 16                                                              | 17 18   | 10    | 20       | 21      |                           |  |  |  |  |
| Standardized School-Wide Assessments | 22 23                                                                     | 24 25   | 26    | 27       | 28      |                           |  |  |  |  |
| 100.0                                | 29 30                                                                     |         |       | 1        |         |                           |  |  |  |  |
| A Incident Tracking                  |                                                                           |         |       |          |         |                           |  |  |  |  |
| Print Lists                          | Colour Legend<br>Holiday Special Grant Day Board<br>* Administration Date |         |       |          |         |                           |  |  |  |  |

In **Standardized School-Wide Assessments**, choices about the class to view are available under Filter By. Under **Select Assessment By**, choose the **Assessment Name** to view or enter student assessment data.

| Menu > Standardized<br>Standardized Sch                                                        | Profile 👷 Help<br>School-Wide Assessmen<br>100l-Wide Assessme                                                                                                    | ts Results<br>ents Results |
|------------------------------------------------------------------------------------------------|----------------------------------------------------------------------------------------------------|----------------------------|
| Filter By                                                                                      |                                                                                                    |                            |
| <ul> <li>Class</li> <li>Homeroom</li> <li>Advisor Group</li> <li>Include Deleted St</li> </ul> | tudents                                                                                                    |                            |
| Class:                                                                                         | AVI3a 🔹                                                                                                    |                            |
| Select Assessment                                                                              | Ву                                                                                                    |                            |
| Assessment Name:                                                                               | DRA - Term 1 🔹                                                                                                    |                            |
| Assessment Period:                                                                             | DRA - Term 1<br>DRA - Term 2<br>Empower<br>ESL Steps<br>Grade 3 EQAO<br>Grade 9 EQAO<br>Literacy Test<br>OCA<br>OCA 7-8 Term 1<br>OCA 7-8 Term 2<br>OCA 9-10 Semester 1<br>OCA 9-10 Semester 2<br>PLC<br>PM Benchmark<br>Running Records |                            |

To enter **PM Benchmark** data, there is a dropdown for the PM Benchmark level for 0 to 30.

| Maplewood connectEd                       |                               |         |        |          |                    |                                |           | - 🗄 -            | <b>N</b> - ( | ⊒ ∰ • P   | age • Safety • Tools • | 0.    |
|-------------------------------------------|-------------------------------|---------|--------|----------|--------------------|--------------------------------|-----------|------------------|--------------|-----------|------------------------|-------|
| ConnectEd Arsenault, A                    | shley (Mrs.)<br>' <u>Help</u> |         |        |          |                    |                                |           |                  | Z            | Sample    | Elementary Scho        | ool   |
| > Menu > Standardized School-W            | /ide Assessm                  | nents F | Result | ts > Edi | t Standardized Sch | ool-Wide Assessr               | nents Re  | esults           |              |           | Session Timeout: 1     | 19:36 |
| Edit Standardized School                  | ol-Wide As                    | sess    | men    | ts Res   | sults              |                                |           |                  |              |           |                        | ^     |
| Class: MAT1m<br>Assessment Name: PM Bench | mark As                       | ssessn  | nent   | Period:  | 2014-2015          | Tab Vertically<br>Assessment V | ersion: 2 | 2                |              |           |                        | -     |
| Student                                   |                               |         |        | Term 1   | 1                  |                                |           | Term 2           |              |           | ~                      | 8     |
| Mark Tuno Deneminator                     | Lotter Cri                    | Level   |        | 201.0    | % Accuracy         | Letter Crade                   | /el       | 9<br>20 Lottor ( | Accura       | icy 04    |                        |       |
| Archambault, Nathan                       | Letter Gra                    | 10      | roup   | - 30 Le  | 91                 | - 54 Letter Grade              | s Group   | - 30 Letter      | 93           | roup - 94 |                        |       |
| Asneck Devin                              |                               |         |        |          |                    |                                | -         | _                |              |           |                        |       |
| Beaudoin-Campbell, Patrick                |                               | •       |        | ×        |                    |                                |           |                  |              |           |                        |       |
| Cloutier, Brian                           |                               | 0       | 1      | 10       |                    |                                |           |                  |              |           |                        |       |
| Dignard, Matéo                            |                               | 11      | 12     | 13       |                    |                                |           |                  |              |           |                        |       |
| Fontaine, Sade                            |                               | 14      | 15     | 16       |                    |                                |           |                  |              |           |                        |       |
| Forest, Joshua                            |                               | 17      | 18     | 19       |                    |                                |           |                  |              |           |                        |       |
| Glaude, Leigha                            |                               | 2       | 20     | 21       |                    |                                |           |                  |              |           |                        |       |
| Johnson, Brendyn                          |                               | 22      | 23     | 24       |                    |                                |           |                  |              |           |                        |       |
| Lauzon, Matthew                           |                               | 25      | 26     | 27       |                    |                                |           |                  |              |           |                        |       |
| LeClair, Sebastien                        |                               | 28      | 29     | 3        |                    |                                |           |                  |              |           |                        |       |
| Menard, Julie                             |                               | 30      | 4      | 5        |                    |                                |           |                  |              |           |                        |       |
| Murphy, Jenna                             |                               | 6       | 7      |          |                    |                                |           |                  |              |           |                        |       |
| Pankow, Melanie                           |                               | Ť       | -      | <u> </u> |                    |                                |           |                  |              |           |                        |       |
| Perry Michaela                            |                               |         |        |          |                    |                                |           |                  |              |           |                        | ~     |
| lone                                      |                               |         |        |          | _                  |                                |           |                  | 😝 Intern     | net       | ka 🔹 🔍 100%            | •     |

For **PM Benchmark** data, the **% Accuracy** column allows the user to enter a percentage of 90 to 94. This should ensure that the Level entered is the <u>instructional level of reading</u> for the student.

| Maplewood connectEd              |                       |                              |                              | 🏠 • 🗟 - 🗆 🖶 • | Page 🔹 Safety 👻 Tools 👻 🕢 🕶 |
|----------------------------------|-----------------------|------------------------------|------------------------------|---------------|-----------------------------|
| connectEd Arsenault, Ash         | nley (Mrs.)           |                              |                              | Sample        | Elementary School           |
| 🧐 Logout 👰 My Profile 🤺          | Help                  |                              |                              | Sample        | Liementary School           |
| > Menu > Standardized School-Wid | e Assessments Results | > Edit Standardized School-V | /ide Assessments Resul       | ts            | Session Timeout: 19:19      |
| Edit Standardized School-        | Wide Assessments      | Results                      |                              |               | <u>^</u>                    |
| Class: MAT1m                     |                       |                              | Tab Vertically               |               |                             |
| Assessment Name: PM Benchma      | ark Assessment Pe     | riod: 2014-2015 As           | sessment Version: 2          |               |                             |
| Student                          | Т                     | erm 1                        | Te                           | rm 2          | ~                           |
| Mark Type Denominator            | Level                 | % Accuracy                   | Level<br>etter Grade Group 3 | % Accuracy    |                             |
| Archambault, Nathan              | 10                    | 91                           | 15                           | 93            |                             |
| Aspeck, Devin                    |                       |                              |                              |               |                             |
| Beaudoin-Campbell, Patrick       |                       | •                            |                              |               |                             |
| Cloutier, Brian                  |                       | 90 91 92                     |                              |               |                             |
| Dignard, Matéo                   |                       | 93 94                        |                              |               |                             |
| Fontaine, Sade                   |                       |                              |                              |               |                             |
| Forest, Joshua                   |                       |                              |                              |               |                             |
| Glaude, Leigha                   |                       |                              |                              |               |                             |
| Johnson, Brendyn                 |                       |                              |                              |               |                             |
| Lauzon, Matthew                  |                       |                              |                              |               |                             |
| LeClair, Sebastien               |                       |                              |                              |               |                             |
| Menard, Julie                    |                       |                              |                              |               |                             |
| Murphy, Jenna                    |                       |                              |                              |               |                             |
| Pankow, Melanie                  |                       |                              |                              |               |                             |
| Perov Michaela                   |                       |                              |                              |               | ~                           |

Click on the **Save** button at the bottom of the student list to save any data entered or changed. Click on the **Save & Go Back** button to save any data entered or changed and return to the **Standardized School-Wide Assessments Results** page.

| Maplewood connectEd            |                                |                    |           | -          |            |            | <u>6</u> • 6 | <u>a</u> - c | - 🖶 -  | Page - Safety - Tools | • @•     |
|--------------------------------|--------------------------------|--------------------|-----------|------------|------------|------------|--------------|--------------|--------|-----------------------|----------|
| ConnectEd Arsenault, A         | lshley (Mrs.)<br>' <u>Help</u> |                    |           |            |            |            |              | 9            | Sample | e Elementary Scl      | hool     |
| > Menu > Standardized School-W | Vide Assessments P             | Results > Edit Sta | andardize | d School-V | Vide Asses | sments R   | esults       |              |        | Session Timeout       | : 18:20  |
| Aspeck, Devin                  |                                |                    |           |            |            |            |              |              |        |                       | <u>^</u> |
| Beaudoin-Campbell, Patrick     |                                |                    |           |            |            |            |              |              |        |                       |          |
| Cloutier, Brian                |                                |                    |           |            |            |            |              |              |        |                       |          |
| Dignard, Matéo                 |                                |                    |           |            |            |            |              |              |        |                       |          |
| Fontaine, Sade                 |                                |                    |           |            |            |            |              |              |        |                       |          |
| Forest, Joshua                 |                                |                    |           |            |            |            |              |              |        |                       |          |
| Glaude, Leigha                 |                                |                    |           |            |            |            |              |              |        |                       |          |
| Johnson, Brendyn               |                                |                    |           |            |            |            |              |              |        |                       |          |
| Lauzon, Matthew                |                                |                    |           |            |            |            |              |              |        |                       |          |
| LeClair, Sebastien             |                                |                    |           |            |            |            |              |              |        |                       |          |
| Menard, Julie                  |                                |                    |           |            |            |            |              |              |        |                       |          |
| Murphy, Jenna                  |                                |                    |           |            |            |            |              |              |        |                       |          |
| Pankow, Melanie                |                                |                    |           |            |            |            |              |              |        |                       |          |
| Perry, Michaela                |                                |                    |           |            |            |            |              |              |        |                       |          |
| Polegato, Meghan               |                                |                    |           |            |            |            |              |              |        |                       |          |
| Scanlon, David                 |                                |                    |           |            |            |            |              |              |        |                       |          |
| Szabadka, Lukas                |                                |                    |           |            |            |            |              |              |        |                       |          |
| Tothfaluse, Christina          |                                |                    |           |            |            |            |              |              |        |                       | $\sim$   |
|                                | <                              |                    |           |            |            |            |              |              |        | >                     |          |
|                                |                                |                    |           | Save       | Save       | & Go Bac   | k Cance      |              |        |                       |          |
|                                |                                |                    |           | Jave       | Jaw        | , a oo bac | n Cance      |              |        |                       | ~        |
|                                |                                |                    |           |            |            |            |              |              | -      | - 0.uu                |          |

To enter **DRA** data, select the appropriate Term – Term 1 or Term 2. For each column, a dropdown menu shows the Level selections – 1 to 4.

| Maplewood connectEd                   |                     |          |          |             |                    |              | Č            | ) • 🖸 · 🖃 🖶 •      | Page - Safety - Tools | s • 🔞 •   |
|---------------------------------------|---------------------|----------|----------|-------------|--------------------|--------------|--------------|--------------------|-----------------------|-----------|
| ConnectEd Arsenault, Ash              | hley (Mrs.)<br>Help |          |          |             |                    |              |              | Sampl              | e Elementary So       | chool     |
| > Menu > Standardized School-Wid      | e Assessme          | nts Re   | esults > | Edit Standa | rdized School-Wide | Assessmer    | nts Results  |                    | Session Timeou        | ut: 19:36 |
| Edit Standardized School-             | Wide Asse           | essm     | ients F  | Results     |                    |              |              |                    |                       |           |
| Class: AVI3a                          |                     |          |          |             | Пта                | b Vertically |              |                    |                       |           |
| Assessment Name: DRA - Term 1         | Ass                 | essme    | ent Peri | od: 2014-20 | 15 Asses           | sment Vers   | ion: 2       |                    |                       |           |
| Student                               |                     |          | Eng      | agement     |                    |              |              | Oral Rea           | ding Fluency          | ~         |
|                                       | Wide R              | Readir   | ng l     | Self-Assess | nent/Goal Setting  | Expr         | ession       | Phrasing           | Rate                  |           |
| Mark Type - Denominator               | Letter Grad         | le Gro   | oup - 4  | Letter G    | rade Group - 4     | Letter Gra   | de Group - 4 | Letter Grade Group | 4 Letter Grade Grou   | р         |
| Bakker, Brodie                        |                     |          |          | _           |                    |              |              |                    |                       |           |
| Besner, Zachary                       |                     | <b>)</b> | 2        | <           |                    |              |              |                    |                       |           |
| Bissonnette, Sarah                    |                     | 1        | 2 3      |             |                    |              |              |                    |                       |           |
| Byford, Sara                          |                     | 4        |          |             |                    |              |              |                    |                       |           |
| Charlebois-Dorval, Cassandra-<br>Lyne |                     |          |          |             |                    |              |              |                    |                       |           |
| Courville, Meagan                     |                     | _        |          |             |                    |              |              |                    |                       |           |
| Frech, Cody                           |                     | _        |          |             |                    |              |              |                    |                       |           |
| Gemmill, Matthew                      |                     | _        |          |             |                    |              |              |                    |                       |           |
| Grewal, Aaron                         |                     |          |          |             |                    |              |              |                    |                       | _ =       |
| Johnston, Shaylynn                    |                     |          |          |             |                    |              |              |                    |                       |           |
| Lauzon, Blaise                        |                     |          |          |             |                    |              |              |                    |                       |           |
| Lockett, Tiffanie                     |                     |          |          |             |                    |              |              |                    |                       |           |
| McEwen Abigail                        |                     |          |          |             |                    |              |              |                    |                       |           |
| McGuire Joev                          |                     |          |          |             |                    |              |              |                    |                       | _         |

For **DRA** data, the Text Level Used includes the selection of Levels 40, 50, 60, 70 and 80.

| Maplewood connectEd                                              |                              |                    |                      |              |                   |               | 🔄 🟠 •      | 5 - 5         | ▼ Page ▼   | Safety | ▼ To  | ols 🕶 🄇 | 9-   |
|------------------------------------------------------------------|------------------------------|--------------------|----------------------|--------------|-------------------|---------------|------------|---------------|------------|--------|-------|---------|------|
| ConnectEd Arsenault, Ash                                         | nley (Mrs.)<br><u>Help</u>   |                    |                      |              |                   |               |            | Sam           | ple Elen   | nenta  | ary S | Scho    | ol   |
| > Menu > Standardized School-Wid<br>Edit Standardized School-Vid | e Assessments<br>Wide Assess | Results ><br>ments | Edit Stan<br>Results | dardized Sch | ool-Wide As       | sessments R   | esults     |               | Se         | ession | Time  | out: 19 | 9:02 |
| Class: AVI3a<br>Assessment Name: DRA - Term 1                    | Assessr                      | nent Per           | r <b>iod:</b> 2014-  | 2015         | Tab Ve<br>Assessm | ent Version:  | 2          |               |            |        |       |         |      |
| Student                                                          | Compre                       | hensive            | Skills/Str           | ategies      |                   |               |            |               |            | Text   |       | ^       |      |
|                                                                  | iteral Compreh               | ension             | Interp               | retation     | Ref               | lection       | Metacognit | ive Awareness | Text L     | evel U | lsed  |         |      |
| Mark Type - Denominator                                          | etter Grade Gr               | oup-4 l            | Letter Gra           | de Group - 4 | Letter Gra        | ide Group - 4 | Letter Gra | ide Group - 4 | Letter Gra | ide Gr | oup - | 80      |      |
| Bakker, Brodie                                                   |                              |                    |                      |              |                   |               |            |               |            |        |       |         |      |
| Besner, Zachary                                                  |                              |                    |                      |              |                   |               |            |               |            | •      |       | ×       |      |
| Bissonnette, Sarah                                               |                              |                    |                      |              |                   |               |            |               |            | 40     | 50    | 60      |      |
| Byford, Sara                                                     |                              |                    |                      |              |                   |               |            |               |            | 70     | 80    |         |      |
| Charlebois-Dorval, Cassandra-<br>Lyne                            |                              |                    |                      |              | [                 |               |            |               |            |        |       |         |      |
| Courville, Meagan                                                |                              |                    |                      |              |                   |               |            |               |            |        |       | _       |      |
| Frech, Cody                                                      |                              |                    |                      |              |                   |               |            |               |            |        |       | _       |      |
| Gemmill, Matthew                                                 |                              |                    |                      |              |                   |               |            |               |            | _      |       | _       |      |
| Grewal, Aaron                                                    |                              |                    |                      |              |                   |               |            |               |            | _      |       | _       |      |
| Johnston, Shaylynn                                               |                              |                    |                      | _            |                   |               |            |               |            | _      |       | _       |      |
| Lauzon, Blaise                                                   |                              |                    |                      | _            | -                 |               |            |               |            | _      |       | _       |      |
| Lockett, Tiffanie                                                |                              |                    |                      |              |                   |               |            |               |            | _      |       | _       |      |
| McEwen, Abigail                                                  |                              |                    |                      |              |                   |               |            |               |            | _      |       | _       |      |
| McGuire, Joey                                                    |                              |                    |                      |              |                   |               |            |               |            |        |       | _       | ~    |

To enter **OCA** data for **Grades 7 and 8**, select the appropriate Term – Term 1 or Term 2. For each column, a dropdown menu appears. For Text, the Early (E) and Late (L) levels are available for 4 to 8. Please be reminded that the OCA Success Kit contains readings starting at Grade 4 level, to support understanding students' reading levels for those not currently reading at grade level.

Generally, 7E and 8E text selections would be used in Term 1 and 7L and 8L text selections would be used in Term 2 for students reading at or near grade level.

| connectEd Arsenault, Ash              | nley (Mrs.) |        |        |        |                      |                            |                        |
|---------------------------------------|-------------|--------|--------|--------|----------------------|----------------------------|------------------------|
| 🔇 Loqout 👰 My Profile 🤺               | Help        |        |        |        |                      |                            |                        |
| Menu > Standardized School-Wi         | de Assessme | ents R | lesult | ts > E | dit Standardized Sch | nool-Wide Assessments Re   | esults                 |
| Edit Standardized School              | -Wide Ass   | essr   | nen    | ts Re  | esults               |                            |                        |
| Class: AVI3a                          |             |        |        |        |                      | Tab Vertically             |                        |
| Assessment Name: OCA 7-8 Te           | rm 1 Ass    | sessn  | nent   | Perio  | d: 2014-2015         | Assessment Version:        | 2                      |
| Student                               |             | Text   |        |        | Q1                   | Q2a                        | Q2b                    |
| Mark Type - Denominator               | Letter Grad | le Gro | oup -  | 100    | Letter Grade Group   | - 4 Letter Grade Group - 4 | Letter Grade Group - 4 |
| Bakker, Brodie                        |             |        |        |        |                      |                            |                        |
| Besner, Zachary                       |             | •      |        | ×      |                      |                            |                        |
| Bissonnette, Sarah                    |             | 4E     | 4L     | 5E     |                      |                            |                        |
| Byford, Sara                          |             | 5L     | 6E     | 6L     |                      |                            |                        |
| Charlebois-Dorval, Cassandra-<br>Lyne |             | 7E     | 7L     | 8E     |                      |                            |                        |
| Courville, Meagan                     |             | 8L     |        |        |                      |                            |                        |
| Frech, Cody                           |             |        |        |        |                      |                            |                        |
| Gemmill, Matthew                      | ļ           |        |        |        |                      |                            |                        |
| Grewal, Aaron                         |             |        |        |        |                      |                            |                        |
| Johnston, Shaylynn                    | ļ           |        |        |        |                      |                            |                        |
| Lauzon, Blaise                        |             |        |        |        |                      |                            |                        |

To enter OCA data for Grades 7 and 8, a dropdown menu is available that includes Levels 1- to 4+.

| connectEd Arsenault, Asl              | hley (Mrs.)                |                  |        |        |                  |                          |
|---------------------------------------|----------------------------|------------------|--------|--------|------------------|--------------------------|
| 🧐 Loqout 👰 My Profile 🤺               | Help                       |                  |        |        |                  |                          |
| Menu > Standardized School-Wi         | de Assessments Results > F | Edit Standardize | d Scho | ol-Wid | le Assessments R | esults                   |
| Edit Standardized School              | -Wide Assessments R        | esults           |        |        |                  |                          |
| Class: AVI3a                          |                            |                  |        | П      | ab ∀ertically    |                          |
| Assessment Name: OCA 7-8 Te           | rm 1 Assessment Perio      | od: 2014-2015    |        | Asse   | essment Version: | 2                        |
| Student                               | Text                       | Q1               |        |        | Q2a              | Q2b                      |
| Mark Type - Denominator               | Letter Grade Group - 100   | Letter Grade G   | roup - | 4 Lett | er Grade Group - | 4 Letter Grade Group - 4 |
| Bakker, Brodie                        |                            |                  |        |        |                  |                          |
| Besner, Zachary                       |                            | •                |        | ×      |                  |                          |
| Bissonnette, Sarah                    |                            | 1                | 1-     | 1+     |                  |                          |
| Byford, Sara                          |                            | 2                | 2-     | 2+     |                  |                          |
| Charlebois-Dorval, Cassandra-<br>Lyne |                            | 3                | 3-     | 3+     |                  |                          |
| Courville, Meagan                     |                            | 4                | 4-     | 4+     |                  |                          |
| Frech, Cody                           |                            |                  |        |        |                  |                          |
| Gemmill, Matthew                      |                            |                  |        |        |                  |                          |
| Grewal, Aaron                         |                            |                  |        |        |                  |                          |
| Johnston, Shaylynn                    |                            |                  |        |        |                  |                          |
| Lauzon, Blaise                        |                            |                  |        |        |                  |                          |
| Lastant Titlania                      |                            |                  |        |        |                  |                          |

To enter **OCA** data for **Grades 9 and 10**, select the appropriate Semester – Semester 1 or Semester 2. For each column, a dropdown menu appears. For Text, the Early (E) and Late (L) levels are available for 4 to 10. Please be reminded that the OCA Success Kit contains readings starting at Grade 4 level, to support understanding students' reading levels for those not currently reading at grade level.

Generally, 9E and 10E text selections would be used in Semester 1 and 9L and 10L text selections would be used in Semester 2 for students reading at or near grade level.

| connectEd Arsenault, As               | hley (Mrs.) |         |        |       |                      |                          |                        |
|---------------------------------------|-------------|---------|--------|-------|----------------------|--------------------------|------------------------|
| 🔇 Loqout 🛐 My Profile 🤺               | Help        |         |        |       |                      |                          |                        |
| > Menu > Standardized School-Wi       | de Assessm  | nents F | Result | s > E | dit Standardized Sch | ool-Wide Assessments Re  | esults                 |
| Edit Standardized School              | -Wide As    | sessi   | ment   | s Re  | esults               |                          |                        |
| Class: AVI3a                          |             |         |        |       |                      | Tab Vertically           |                        |
| Assessment Name: OCA 9-10 S<br>2      | Semester As | ssessr  | nent l | Perio | d: 2014-2015         | Assessment Version:      | 2                      |
| Student                               |             | Text    |        |       | Q1                   | Q2a                      | Q2b                    |
| Mark Type - Denominator               | Letter Gra  | ade Gr  | oup -  | 100   | Letter Grade Group - | 4 Letter Grade Group - 4 | Letter Grade Group - 4 |
| Bakker, Brodie                        |             |         |        |       |                      |                          |                        |
| Besner, Zachary                       |             |         |        |       |                      |                          |                        |
| Bissonnette, Sarah                    |             |         |        |       |                      |                          |                        |
| Byford, Sara                          |             |         |        |       |                      |                          |                        |
| Charlebois-Dorval, Cassandra-<br>Lyne |             |         |        |       |                      |                          |                        |
| Courville, Meagan                     |             | •       |        | ×     |                      |                          |                        |
| Frech, Cody                           |             | 10E     | 10L    | 4E    |                      |                          |                        |
| Gemmill, Matthew                      | -<br>       | 4L      | 5E     | 5L    |                      |                          |                        |
| Grewal, Aaron                         |             | 6E      | 6L     | 7E    |                      |                          |                        |
| Johnston, Shaylynn                    |             | 7L      | 8E     | 8L    |                      |                          |                        |
| Lauzon, Blaise                        |             | 9E      | 9L     |       |                      |                          |                        |
| Lockett, Tiffanie                     | 1           |         |        |       |                      |                          |                        |
|                                       |             |         |        |       |                      |                          |                        |

To enter OCA data for Grades 9 and 10, a dropdown menu is available that includes Levels 1- to 4+.

| connectEd Arsenault, As                                                                        | nley (Mrs.)              |                           |                       |                      |                          |
|------------------------------------------------------------------------------------------------|--------------------------|---------------------------|-----------------------|----------------------|--------------------------|
| 🧐 Logout 👰 My Profile 🤺                                                                        | Help                     |                           |                       |                      |                          |
| Menu > Standardized School-Wi                                                                  | de Assessments Results > | Edit Standardized School- | Wide Assessments Res  | ults                 |                          |
| Edit Standardized School                                                                       | -Wide Assessments F      | Results                   |                       |                      |                          |
| Class: AVI3a                                                                                   |                          | ſ                         | ■ Tab Vertically      |                      |                          |
| Assessment Name: OCA 9-10 S<br>2                                                               | emester Assessment Peri  | iod: 2014-2015 A          | ssessment Version: 2  |                      |                          |
| Student                                                                                        | Text                     | Q1                        | Q2a                   | Q2b                  | Q3                       |
| Mark Type - Denominator                                                                        | Letter Grade Group - 100 | ) Letter Grade Group - 4  | etter Grade Group - 4 | Letter Grade Group - | 4 Letter Grade Group - 4 |
| Bakker, Brodie                                                                                 |                          |                           |                       |                      |                          |
| Besner, Zachary                                                                                |                          |                           |                       |                      |                          |
| Bissonnette, Sarah                                                                             |                          |                           |                       |                      |                          |
| Byford, Sara                                                                                   |                          |                           |                       |                      |                          |
| Charlebois-Dorval, Cassandra-<br>Lyne                                                          |                          |                           |                       |                      |                          |
| Courville, Meagan                                                                              |                          |                           |                       |                      |                          |
| Frech, Cody                                                                                    |                          |                           |                       |                      |                          |
| Gemmill, Matthew                                                                               |                          |                           |                       | 1 1-                 | 1+                       |
| Grewal, Aaron                                                                                  |                          |                           |                       | 2 2-                 | 2+                       |
| Johnston, Shaylynn                                                                             |                          |                           |                       | 3 3-                 | 3+                       |
| Lauzon, Blaise                                                                                 |                          |                           |                       | 4 4-                 | 4+                       |
| Lockett, Tiffanie                                                                              |                          |                           |                       |                      |                          |
| Germill, Matthew<br>Grewal, Aaron<br>Johnston, Shaylynn<br>Lauzon, Blaise<br>Lockett, Tiffanie |                          |                           |                       |                      | 1+<br>2+<br>3+<br>4+     |